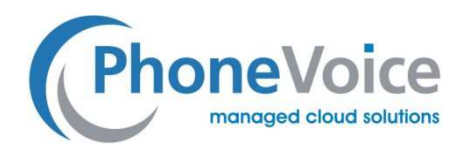

## Einstellung Cisco analog SPA 112 / 122 Adapter

Verfasser: Andre Urbanek Datum: 23.11.2016

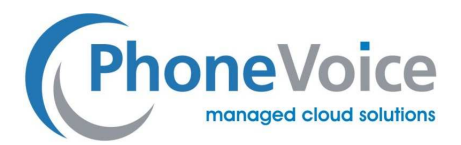

## 1 Einleitung

Mit Hilfe dieser Anleitung können Sie die Cisco Adapter SPA112 / SPA 122 einrichten. Es wird erklärt wie Sie Handgeräte anmelden und wie die Kanäle eingestellt werden müssen. Zusätzlich werden noch weitere Einstellungen erklärt.

## 2 Einrichtung

Schließen Sie den Adapter an Ihr Netzwerk an und rufen Sie dann die IP Adresse des Adapters auf.

Geben Sie dann Benutzername und Passwort ein.

Voreingestellt sind die Logindaten auf folgende Werte

Benutzername: admin

Passwort: admin

Sie gelangen dann direkt im Quick Setup des Adapters.

Geben Sie bitte in den mit einem roten Punkt markierten Feldern folgende Daten ein:

(Der Display Name kann frei gewählt werden)

| Cisco Phone Adapter Configuration Utility |                                                              |                                                                                                    |          |            |  |  |  |  |  |
|-------------------------------------------|--------------------------------------------------------------|----------------------------------------------------------------------------------------------------|----------|------------|--|--|--|--|--|
| Quick Setup Network Setur                 | p Voice Administratio                                        | on Status                                                                                            |          |            |  |  |  |  |  |
| Quick Setup                               | Quick Setup                                                  |                                                                                                    |          |            |  |  |  |  |  |
|                                           | Line 1<br>Proxy:<br>Display Name:<br>Password:<br>Dial Plan: | mrc phonescolice.de Fax immuni (*xc:[3448]1110[00:[2-8]pcxxxxx1 tccc[2-8]pcxccccc50[pcxccccccccccc.) | User ID: | 76962mv998 |  |  |  |  |  |
|                                           | Line 2<br>Proxy:<br>Display Name:<br>Password:<br>Dial Plan: | (*xc[3469]110[00[2-8]xxxxxx] txcc[2-8]xxxxxxsS0[xxxxxxxx50]xxxxxxxxx)                                | User ID: |            |  |  |  |  |  |

Klicken Sie dann auf Submit und die Konfiguration wird an den Adapter übertragen.

Nach ca. 40 Sekunden werden Sie wieder auf die Quick Setup Seite geleitet.

Gehen Sie dann in der oberen Menüleiste auf "Voice" und wählen Sie dann auf der linken Seite "Line 1" aus.

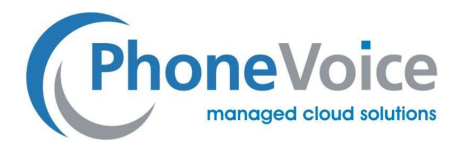

Scrollen Sie nun zu dem Punkt "Proxy and Registration" und geben Sie dort bei Outbound Proxy bitte den

gleichen Wert ein wie bei Proxy.

| Proxy and Registration       |   |                  |  |   |                            |            |  |
|------------------------------|---|------------------|--|---|----------------------------|------------|--|
| Proxy:                       |   | mv.phonevoice.de |  | ] |                            |            |  |
| Outbound Proxy:              | ٠ | mv.phonevoice.de |  |   |                            |            |  |
| Use Outbound Proxy:          |   | no 🔻             |  |   | Use OB Proxy In Dialog:    | yes 🔻      |  |
| Register:                    |   | yes 🔻            |  |   | Make Call Without Reg:     | no 🔻       |  |
| Register Expires:            |   | 300              |  |   | Ans Call Without Reg:      | no 🔻       |  |
| Use DNS SRV:                 |   | no 🔻             |  |   | DNS SRV Auto Prefix:       | no 🔻       |  |
| Proxy Fallback Intvl:        |   | 3600             |  |   | Proxy Redundancy Method:   | Normal T   |  |
| Mailbox Subscribe URL:       |   |                  |  |   | Mailbox Subscribe Expires: | 2147483647 |  |
| Auto Register When Failover: |   | no 🔻             |  |   |                            |            |  |

Nun scrollen Sie wieder weiter runter zum Bereich "Audio Configuration".

Dort deaktivieren Sie bitte die Option "Fax Enable T38", in dem Sie die Auswahl auf "No" stellen.

| Audio Configuration           |               |                              |                      |
|-------------------------------|---------------|------------------------------|----------------------|
| Preferred Codec:              | G711a 🔻       | Second Preferred Codec:      | Unspecified <b>v</b> |
| Third Preferred Codec:        | Unspecified T | Use Pref Codec Only:         | no 🔻                 |
| Use Remote Pref Codec:        | no 🔻          | Codec Negotiation:           | Default 🔻            |
| G729a Enable:                 | yes 🔻         | Silence Supp Enable:         | no 🔻                 |
| G726-32 Enable:               | yes 🔻         | Silence Threshold:           | medium 🔻             |
| FAX V21 Detect Enable:        | yes 🔻         | Echo Canc Enable:            | yes 🔻                |
| FAX CNG Detect Enable:        | yes 🔻         | FAX Passthru Codec:          | G711a 🔻              |
| FAX Codec Symmetric:          | yes 🔻         | DTMF Process INFO:           | yes 🔻                |
| FAX Passthru Method:          | ReINVITE V    | DTMF Process AVT:            | yes 🔻                |
| FAX Process NSE:              | yes 🔻         | DTMF Tx Method:              | Auto 🔻               |
| FAX Disable ECAN:             | no 🔻          | DTMF Tx Mode:                | Strict V             |
| DTMF Tx Strict Hold Off Time: | 70            | FAX Enable T38:              | no 🔻 🏮               |
| Hook Flash Tx Method:         | None <b>T</b> | FAX T38 Redundancy:          | 1 🔻                  |
| FAX T38 ECM Enable:           | yes 🔻         | FAX Tone Detect Mode:        | caller or callee ▼   |
| Symmetric RTP:                | no 🔻          | FAX T38 Return to Voice:     | no 🔻                 |
| Modem Line:                   | no T          | RTP to Proxy in Remote Hold: | no 🔻                 |

Klicken Sie nun wieder auf Submit, damit die Konfiguration auf dem Adapter gespeichert wird.